Identity & Access Management (IAM)

i luit

GH

# Multi-Factor Authentication SSO – login.tudelft.nl

41

### Handleiding

Single Sign On en 2-Stapsverificatie

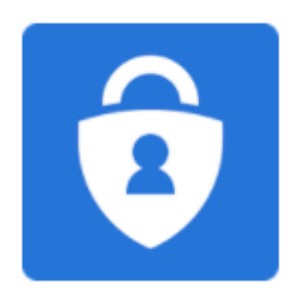

#### Versie beheer:

| Persoon     | Datum      | Versie |
|-------------|------------|--------|
| M. Soehawan | 01-09-2022 | v0.1   |
| O. Oduncu   | 26-10-2022 | v0.2   |
|             |            |        |

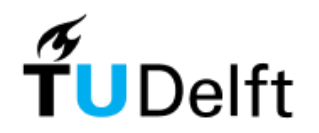

## Inhoudsopgave

| 1 Inloggen                     | 4  |
|--------------------------------|----|
| 1.1 NetID                      | 4  |
| 2 Sterke authenticatie         | 5  |
| 2.1 SMS Code                   | 5  |
| 2.2 Authenticator App          | 6  |
| 2.2.1 Smart-device registratie | 6  |
| 2.2.2 Aanmelden                |    |
| 2.3 Back-up en herstel         | 11 |
|                                |    |

### 1 Inloggen

Op alle diensten van de TU Delft waar een login voor benodigd is, zal je met een NetID account moeten aanmelden. Dit NetID is een persoonlijke account welke gekoppeld is aan de registratie van jou verbintenis met de TU Delft.

### 1.1 NetID

Met jou NetID en wachtwoord kan je op alle diensten aanmelden via het "Single Sign On - SSO" principe. Wanneer je op een TU Delft dienst aanmeld, zoals bijv. een BrightSpace of het intranet, krijg je een login pagina van 'login.tudelft.nl' te zien:

English | Nederlands

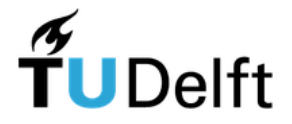

Meld u aan voor toegang tot beveiligde diensten

| Gebruikersnaam | uw NetID      |          |
|----------------|---------------|----------|
| Wachtwoord     | uw wachtwoord |          |
|                |               |          |
|                |               | Inloggen |

Sluit deze webbrowser om de met toegangscontrole beveiligde diensten te verlaten.

Een browser bewaart een login ticket in het geheugen. Zolang dit ticket nog niet is verlopen en de browser niet is gesloten, is dit ticket geldig en te gebruiken door iedereen die toegang heeft tot deze browser. Sluit deze browser dus om de beveiligde diensten te verlaten, zeker als je ingelogd bent op een publieke computer.

#### Wachtwoord vergeten?

Problemen met inloggen? Neem dan contact op met een van de Servicepunten.

Wanneer je voor de eerste keer met je NetID wil aanmelden, is het belangrijk om je NetID te activeren voor gebruik. Door een initiële wachtwoord in te stellen via "password.tudelft.nl" wordt jou NetID daarmee ook actief gesteld, en klaar om bijvoorbeeld aan te melden via SSO.

Lukt het niet om aan te melden? Dan kan je het wachtwoord van jou NetID ook via "password.tudelft.nl" aanpassen/herstellen.

### **2 Sterke authenticatie**

Op een aantal diensten die de TU Delft levert zal er bij het aanmelden via SSO, een extra beveiligingsmaatregel toegepast worden. Hierbij valt te denken aan diensten zoals een EduVPN waarvoor het van belang is om een tweede factor authenticatie toe te passen.

### 2.1 SMS Code

Na het aanmelden met jou NetID en wachtwoord, zal er in sommige gevallen een sterkere authenticatie vorm toegepast worden. In het volgende scherm zal er dan gevraagd worden om een SMS code in te voeren.

Bij jou registratie voor bij de TU Delft is er een mobiele nummer vastgelegd voor o.a. mee aan te melden op een aantal TU Delft diensten.

|                           | <b>T</b> UDelft                                                                                                    |  |  |  |
|---------------------------|----------------------------------------------------------------------------------------------------|--|--|--|
| Two factor authentication |                                                                                                    |  |  |  |
|                           | Authenticator app instellen                                                                                                    |  |  |  |
| 6                         | Op dit moment gebruik je SMS voor 2-staps verificatie. Een veiliger, betrouwbaarder en sneller alternatief is het gebruik van een<br>Authenticator app op je mobiele telefoon. Stel nu een Authenticator app (bijvoorbeeld Microsoft Authenticator) in, zodat een veilige<br>2-staps inlogcode altijd direct en overal beschikbaar is op je mobiele telefoon. |  |  |  |
|                           | Authenticator app instellen*                                                                                                    |  |  |  |
|                           | *Het aanmeldproces voor de beveiligde dienst wordt onderbroken.                                                                                                    |  |  |  |
| ījd over om je SM         | IS code in te voeren: 6 Min. 59 sec.                                                                                                    |  |  |  |
|                           | SMS code code                                                                                                    |  |  |  |
|                           | Code opnieuw verzenden Ok                                                                                                    |  |  |  |
| luit deze webbrows        | ser om de met toegangscontrole beveiligde diensten te verlaten.                                                                                                    |  |  |  |

Een browser bewaart een login ticket in het geheugen. Zolang dit ticket nog niet is verlopen en de browser niet is gesloten, is dit ticket geldig en te gebruiken door iedereen die toegang heeft tot deze browser. Sluit deze browser dus om de beveiligde diensten te verlaten, zeker als je ingelogd bent op een publieke computer.

Heb je geen mobiele nummer opgegeven en of ontvang je geen SMS? Controleer dan jou NetID profiel op "e-service.tudelft.nl" om zo je mobiele nummer te controleren en aanpassen.

**Let op:** mobiele nummers kunnen alleen aangepast worden als je op de TU Delft Campus aanwezig bent. In alle overige gevallen zal je met de Servicepunten contact moeten opnemen om het voor jou te laten aanpassen. Legitimatie hiervoor is verplicht.

### 2.2 Authenticator App

Het versturen van een SMS bericht is helaas niet zo betrouwbaar, en komt zelfs in sommige gevallen niet aan. Hiervoor krijg je de mogelijkheid om een veiliger en betrouwbaar alternatief te gebruiken wanneer er een tweede factor aan authenticatie (2FA) benodigd is.

Op het SMS code invoer scherm zie je de melding om een andere vorm van 2FA te gebruiken dan SMS:

|    | Two factor authentication                                                                                                    |
|----|----------------------------------------------------------------------------------------------------|
|    | Authenticator app instellen                                                                                                    |
| 67 | Op dit moment gebruik je SMS voor 2-staps verificatie. Een veiliger, betrouwbaarder en sneiler alternatief is het gebruik van een<br>Authenticator app op je mobiele telefoon. Stel nu een Authenticator app (bijvoorbeeld Microsoft Authenticator) in, zodat een veilige<br>2-staps inlogcode altijd direct en overal beschikbaar is op je mobiele telefoon. |
|    | Authenticator app instellen*                                                                                                    |
|    | "Het aanmeldproces voor de beveiligde dienst wordt onderbroken.                                                                                                    |

Wanneer je op "Authenticator app instellen" drukt, zal het 'smartphone' registratie proces gestart worden.

Advies is om de Microsoft Authenticator App te gebruiken: https://www.microsoft.com/nl-nl/security/mobile-authenticator-app

#### 2.2.1 Smart-device registratie

Voordat je een smartphone of tablet kan registreren, zal je eerst met de bij ons bekende mobiele nummer moeten verifiëren middels een SMS code. Het kan zijn dat je een tweede SMS bericht ontvangt als je voor het eerst een 'smart-device' wil registreren:

|                                                                                                    | English   Nederla                                                                                                    |
|----------------------------------------------------------------------------------------------------|----------------------------------------------------------------------------------------------------|
|                                                                                                    | <b>T</b> UDelft                                                                                                    |
|                                                                                                    | Two factor authentication                                                                                                    |
| Deze applicatie vereist een co<br>e-service.tudelft.nl.<br>Weet je niet wat hiermee bed<br>met je Servicepunt. | die je hebt ontvangen via je mobiele telefoonnummer, zoals geregistreerd op<br>wordt of ben je niet meer bereikbaar op het opgegeven nummer, neem dan contact op                                                            |
| Tijd over om je SMS code in t                                                                                  | eren: 9 Min. 26 sec.                                                                                                    |
|                                                                                                    | SMS code code                                                                                                    |
|                                                                                                    | Code opnieuw verzenden Ok                                                                                                    |
| Sluit deze webbrowser om de me                                                                                 | gangscontrole beveiligde diensten te verlaten.                                                                                                    |
| Een prowser bewaart een login tid<br>en te gebruiken door iedereen die                                         | n net geneugen. Zotang dit ticket nog niet is verlopen en de browser niet is gestoten, is dit ticket geldig<br>ang heeft tot deze browser. Sluit deze browser dus om de beveiligde diensten te verlaten, zeker als je<br>or |

In het volgen scherm krijg je de huidige sterke authenticatie vorm te zien, en zal je daar op "Verander je 2staps verificatie methode" knop moeten drukken:

|                                                      | Log               |
|------------------------------------------------------|-------------------|
|                                                      | English   Nederla |
| 2-Staps verificatie methode                          |                   |
| Je huidige 2-staps verificatie methode authenticator |                   |
| Verander ie 2-stans verificatie methode              |                   |

Nadat je de Microsoft Authenticator App hebt geïnstalleerd, kan je in de volgende scherm een smart-device toevoegen aan jou profiel:

|                                                                                                    | Logout                                              |
|----------------------------------------------------------------------------------------------------|-----------------------------------------------------|
|                                                                                                    | English   Nederlands                                |
| Kies je voorkeursmethode voor 2-staps verificatie                                                                                                    |                                                     |
|                                                                                                    |                                                     |
| Authenticator app                                                                                                    |                                                     |
| E Het gebruik van een Authenticator app is de meest veilige, betrouwbare en snelle vorm van 2-staps verificatie die beschikbaar is en wordt daarom sterk aanbevolen.       |                                                     |
| Bij deze optie wordt er een eenmalig (en tijdelijk) te gebruiken code gegenereerd in de geregistreerde Authenticator app. De Microsoft Authenticator app wordt hiervoor aa | nbevolen*. Deze is beschikbaar voor iOS en Android. |
| * Andere Authenticator apps die TOTP ondersteunen kunnen ook gebruikt worden, maar worden niet ondersteund.                                                                |                                                     |
| Hulp nodig bij het registreren van de Authenticator app?     Les bier boe is de Microsoft Authenticator apn pingt registreren en gebruiken                                 | ×                                                   |
| person une de la recumentation ander construction de la marce de la construction de la marce.                                                                              |                                                     |
| Toevogen                                                                                                    |                                                     |
|                                                                                                    |                                                     |
|                                                                                                    | Artist                                              |
|                                                                                                    |                                                     |
| sms                                                                                                    |                                                     |
| bij deze opile wordt er een eenmalig en rijdenijk te gebruiken code versuurd naar net mobiele telenominummer dat in e-service staat geregistreerd.                         | - 2001                                              |
| зиз з че нитя: чеще чоти чат z зарз четкаче, чалот могч зетк альечоет он еет алете везстякале чоти с астистет (zoas net gen uk van een литетисато                          | app,                                                |
|                                                                                                    |                                                     |
| OK                                                                                                    |                                                     |

Door op "toevoegen" te drukken zal het volgende scherm getoond worden:

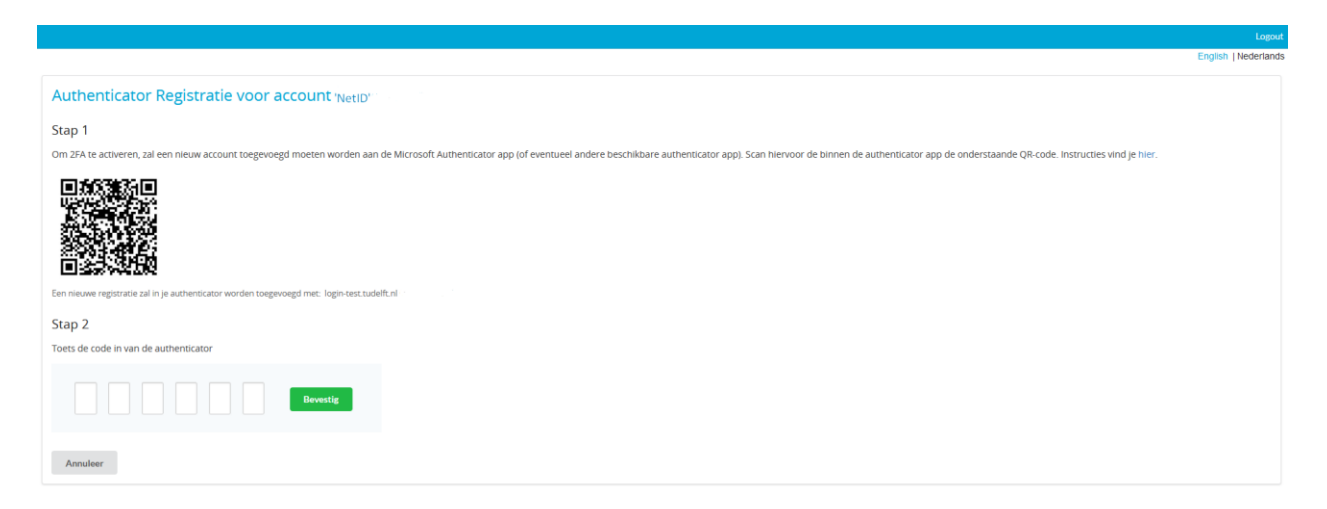

| Stap 1 | Open de Microsoft Authenticator app<br>en klik op '+' Account toevoegen' om             |        | Accounts                                                                      |     |  |
|--------|-----------------------------------------------------------------------------------------|--------|-------------------------------------------------------------------------------|-----|--|
|        | een nieuwe koppeling toe te voegen                                                      |        | Ready to add your first<br>account?                                           | t   |  |
|        |                                                                                         |        | $\mathcal{A}_{+}$                                                             |     |  |
|        |                                                                                         |        | Add account                                                                   |     |  |
|        |                                                                                         |        | Already have a backup?<br>Sign in to your recovery account.<br>Begin recovery |     |  |
| Stap 2 | Kies in het overzicht voor<br>'Persoonlijk account' of voor 'Werk-<br>of schoolaccount' | ÷      | Add account                                                                   |     |  |
|        |                                                                                         | What I | kind of account are you adding?                                               |     |  |
|        |                                                                                         |        | Personal account                                                              | (j) |  |
|        |                                                                                         |        | Work or school account                                                        | í   |  |
|        |                                                                                         | 8      | Other account (Google,<br>Facebook, etc.)                                     | (j) |  |
|        |                                                                                         |        |                                                                               |     |  |

| Stap 3 | Kies in de app voor 'Een QR-code<br>scannen'                                                       | <ul> <li>Add account</li> <li>What kind of account are you adding?</li> <li>Personal account         <ol> <li>Personal account</li> <li>Work or school account</li> <li>Add work or school account</li> </ol> </li> </ul> |
|--------|----------------------------------------------------------------------------------------------------|----------------------------------------------------------------------------------------------------|
|        |                                                                                                    | ⊡ ﷺ Scan a QR code                                                                                                    |
|        |                                                                                                    | CANCEL                                                                                                    |
| Stap 4 | Klik in de App "op login.tudelft.nl", en<br>geef de getoonde code op ter<br>controle in dit scherm | Authenticator + Q :                                                                                                    |
|        |                                                                                                    | 8 login.tudelft.nl                                                                                                    |
|        |                                                                                                    | Delft University of Technology                                                                                                    |
|        |                                                                                                    |                                                                                                    |

Bij een correcte code is de koppeling gelukt, en zal je de volgende succes berichten pagina te zien krijgen:

|                                                                                                    | English   Nederlands |
|----------------------------------------------------------------------------------------------------|----------------------|
| Authenticator activatie                                                                                                    |                      |
| Geactiveerd<br>Gefeliciteerd! (Verbeterde) 2FA is nu geactiveerd voor jouw NetID. Waar voor een applicatie een sterke vorm van authenticatie nodig is, zal nu om de code gevraagd gaan worden zoals je die vind in de authenticator-app |                      |
| OK                                                                                                    |                      |

Hiermee is de registrie proces voltooid, en kan je deze sessie afsluiten om het aanmeld proces te hervatten.

**Belangrijk**: Vergeet niet om de "Cloud Back-up" functie in de Microsoft Authencator App in te schakelen! Mocht je de smart-device of App kwijtraken, dan kan je de wachtwoordcodes alsnog herstellen door aan te melden met het gekoppelde Microsoft 'herstel-account' in de Microsoft Authenticator App.

### 2.2.2 Aanmelden

Na het succesvol registreren van jou smart-device zal je bij iedere TU Delft dienst waarvoor 2-staps verificatie voor vereist is, het volgende scherm te zien krijgen:

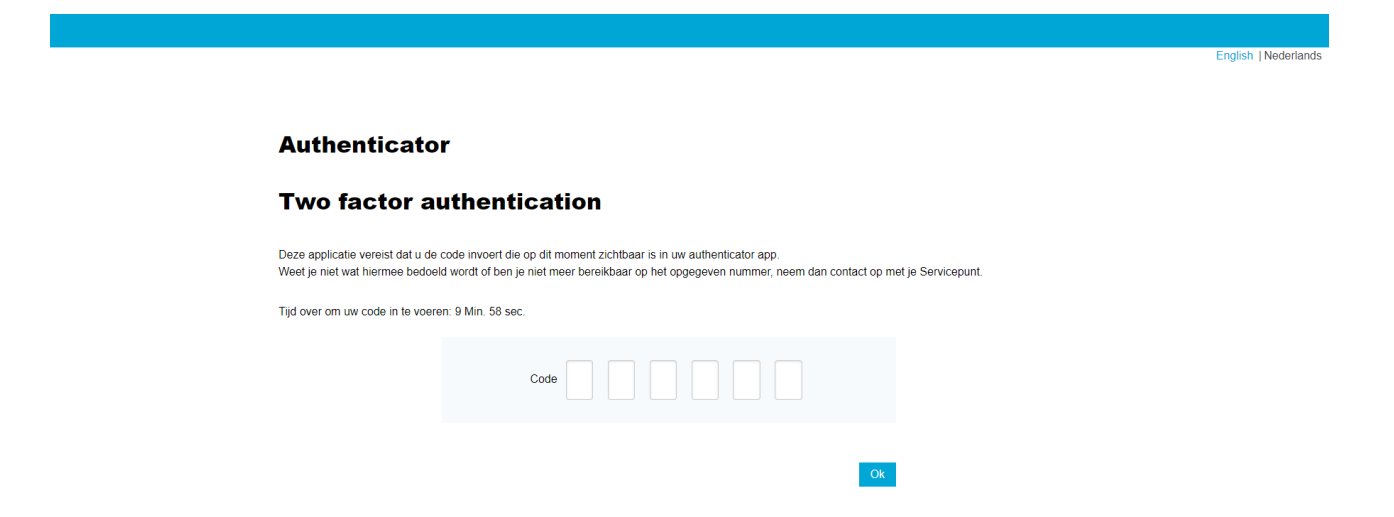

Het SMS profiel is hiermee als back-up methode ingesteld, en zal je voortaan altijd met een Authenticator App de code moeten invoeren.

Open de Microsoft Authenticator App, klik op "**login.tudelft.nl**" om jou 2-staps verificatie code op te vragen.

Het kan zijn dat je meerdere profielen in de Microsoft Authenticator App hebt geristreerd staan, let daarom goed op de naam van het wachtwoordcode-profiel.

Let op: deze code veranderd iedere 30 seconden!

### 2.3 Back-up en herstel

Mocht je het smart-device of app niet meer tot jou beschikking hebben, dan kan je die op de volgende twee manieren herstellen:

- 1. Log opnieuw in met jou Persoonlijke of werk Microsoft account in de Microsoft Authenticator App.
- 2. Als stap 1 niet lukt, neem dan contact op met de Servicepunten om jou 2-stapsverificatie profiel te verwijderen.

Hiermee zal je bij de volgende aanmeldpoging de Authenticator App registratie proces weer mogen starten.